При необходимости, клиент может изменить какие-либо реквизиты уже заключенного договора.

Для этого клиенту необходимо подать Заявление на изменение Условий предоставления сервиса «Таможенные платежи и сервисы». Подать данное Заявление клиент может через «Сбербанк Бизнес Онлайн» или через ВСП.

<u>Подача Заявления на изменение Условий предоставления сервиса «Таможенные платежи и</u> сервисы» через «Сбербанк Бизнес Онлайн» выполняется следующим образом:

1. Перейти к Таможенному договору: Главная страница → Продукты и услуги → Таможенные платежи и сервисы → Закладка «Договор»

**Примечание**. Переход к Таможенному договору возможен также через раздел «Моя организация»: Главная страница → Моя организация → Договоры → Договор Таможенные платежи

2. Нажать кнопку Изменить условия.

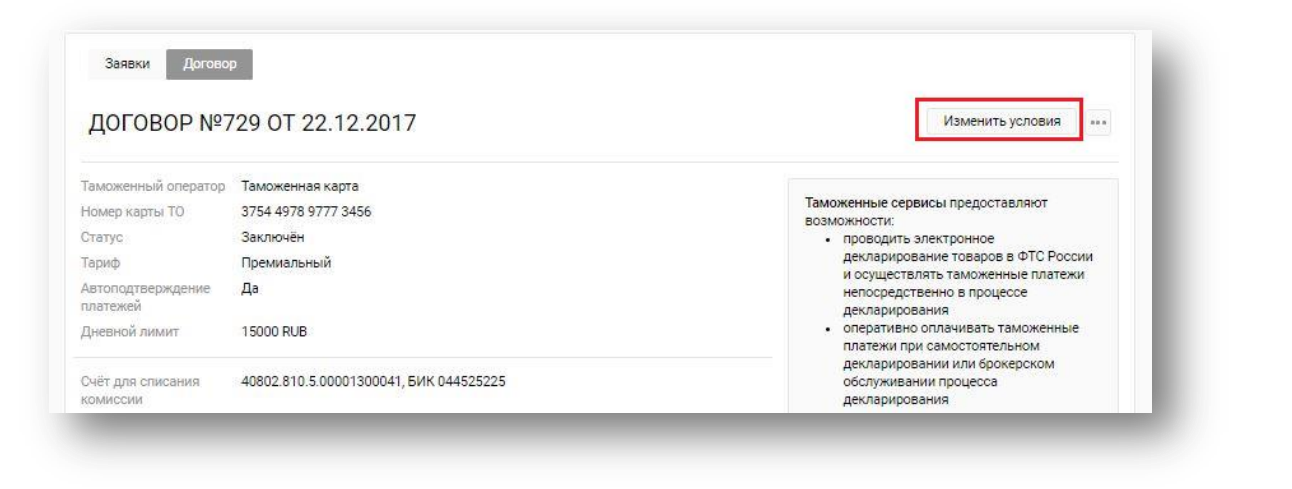

## Рисунок 1. Вызов формы создания заявления на изменение услуги

В открывшемся заявлении поля будут заполнены автоматически на основании текущих данных договора таможенных платежей.

- 3. Внести необходимые изменения.
- 4. При необходимости, установить флажок автоматического подтверждения таможенных документов.
- 5. Нажать кнопку Далее

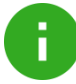

H

Примечание. На следующем шаге будут указаны изменения, вносимые в договор таможенных платежей

6. Подписать заявление.

|                                        |                                                 | 5            | 2.6  |
|----------------------------------------|-------------------------------------------------|--------------|------|
| Кодовое слово 🥝                        | Выслать новое                                   |              |      |
| ВЛАСОВ МАКСИМ ПЕТРОВИЧ                 | ЕИО                                             | ~            |      |
| АБАНОВ ПАВЕЛ ВАСИЛЬЕВИЧ                | Подписант                                       | ~            |      |
| АБАНОВ СЕМЕН ВАСИЛЬЕВИЧ                | Подписант                                       | $\sim$       |      |
| СЕРОВ МАКСИМ ПЕРТОВИЧ                  | Олератор                                        | $\sim$       |      |
| УПОЛНОМОЧЕННЫ <mark>Е</mark> ЛИЦА      |                                                 | Добавить     |      |
|                                        | Описание тарифов на услугу «Таможенные плат     | ежи»         |      |
| ариф                                   | Премиальный                                     |              | Ŧ    |
| Іневной лимит 🧭                        | 15 000 RUB                                      |              |      |
| Учёт для оплаты таможенных<br>ілатежей | 40802810300001300021                            | 10 000.00 RI | JB + |
|                                        | <ul> <li>Автоподтверждение платежей </li> </ul> |              |      |
| Счёт для списания комиссии             | 40802810500001300041                            | 10 000.00 RI | JB v |

Рисунок 2. Оформление заявления на изменение услуги

Карточка договора представлена в разделах Моя организация и Заявки.